## A:網路電話 PLANET 使用說明

▶ 撥打市內電話、長途電話或手機:請按 L1

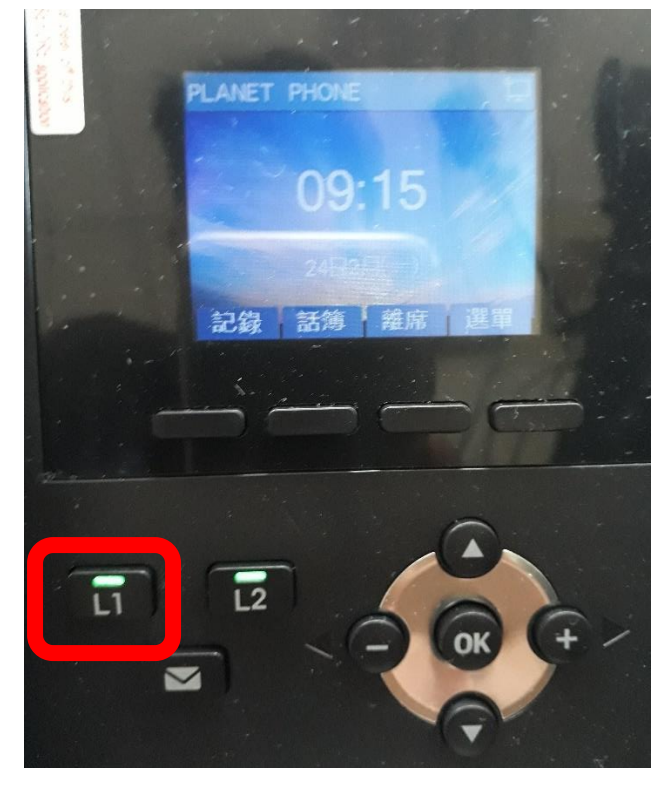

● 撥打校內分機:請按L2

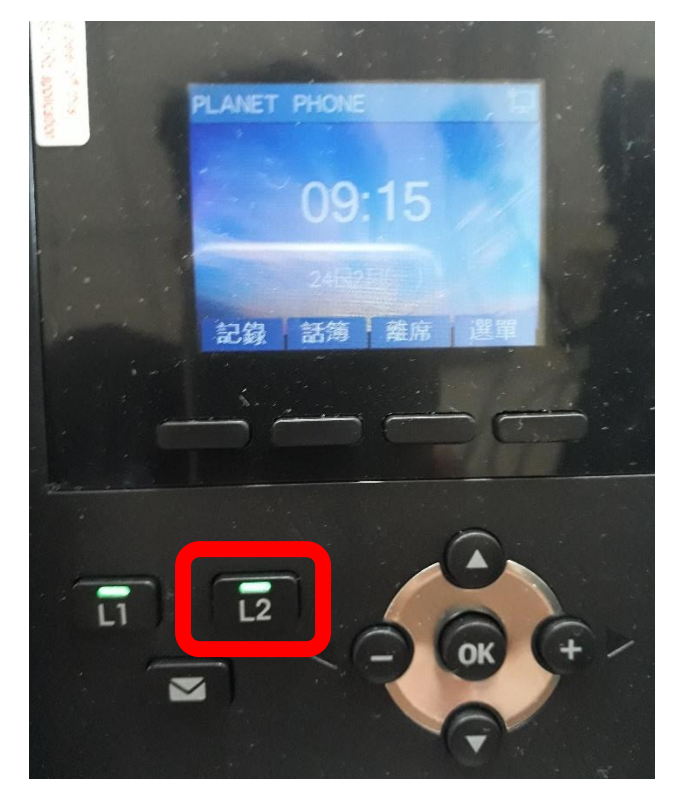

## B:網路電話 MT-720TW 使用說明

- 撥打市內電話、長途電話或手機:
  - ▶ 請按<方向鍵>之<▲>或<▼>,待液晶面板出現9個號碼,例 如:923121042,即是處於可撥打外線的狀態,請直撥號碼 即可。

| MENU<br>EXIT |  |
|--------------|--|

- 撥打校內分機:
  - ▶ 請按<方向鍵>之<▲>或<▼>,待液晶面板出現2個號碼,例 如:21,即是處於可撥打內線的狀態,請直撥分機號碼(請 詳見登發國小網站校內分機表)。

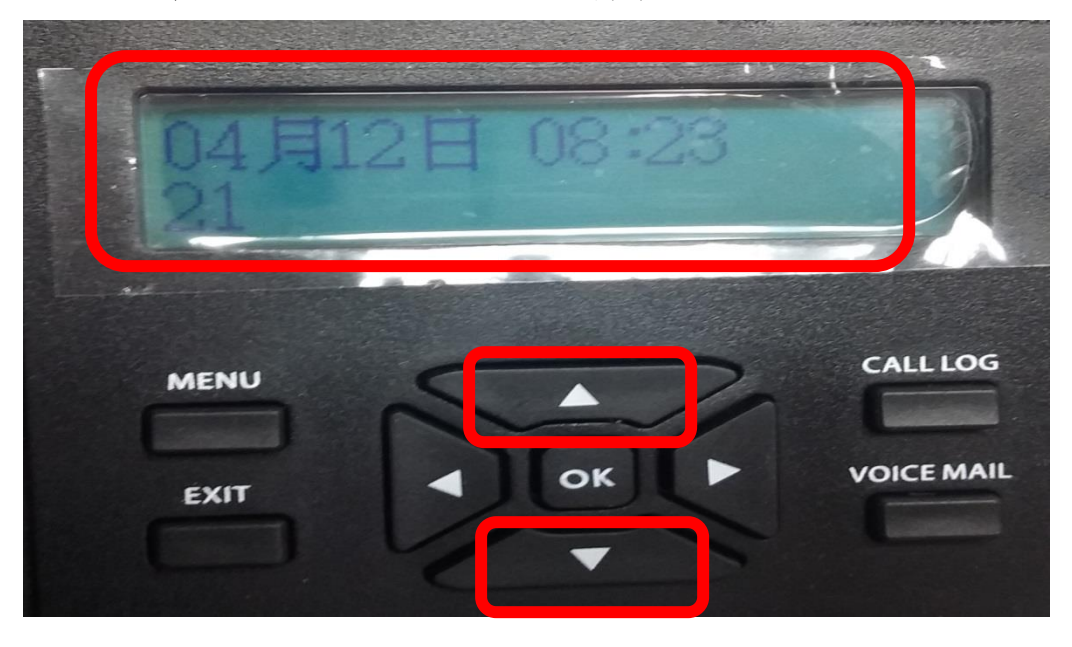

## D:廣播設定

- 全校室外廣播:900
- 一年級全學年室內網路廣播:911
- 二年級全學年室內網路廣播:922
- 三年級全學年室內網路廣播:933
- 四年級全學年室內網路廣播:944
- 五年級全學年室內網路廣播:955
- 六年級全學年室內網路廣播:966
- 全校室內網路電話廣播:988

備註:各班教室網路電話統一設置在教室後方靠牆位置。